## UC OATS - Outside Activity Tracking System Annual Reporting

Faculty with No Outside Activities (last updated 07/17/2022)

- 1. Go to: https://ucsb.ucoats.org/
- 2. Click on "Log in to OATS" green button

Log in to OATS

3. Sign in using your UCSBnetID and Password

## UC SANTA BARBARA

| UCSBnetID |  |
|-----------|--|
| Password  |  |

4. Locate the reporting year by clicking arrows, as needed

Fiscal Year: < 2021 - 2022 >

5. You may now go directly to Certify No Activity if appropriate, or you can click on Annual Certifications to bring up a listing of years.

Certify No Activity for 2021 - 2022

Annual Certifications

6. You will see a summary of your annual reports:

| Annual Certification Summary |                |               |                                               |  |  |  |
|------------------------------|----------------|---------------|-----------------------------------------------|--|--|--|
| Fiscal Year                  | Submitted Date | Approved Date | Status                                        |  |  |  |
| 2018 - 2019                  | 01/14/2020     | 01/16/2020    | Accepted                                      |  |  |  |
| 2019 - 2020                  | 02/03/2022     | 02/04/2022    | Accepted                                      |  |  |  |
| 2020 - 2021                  | 02/03/2022     | 02/04/2022    | Accepted                                      |  |  |  |
| 2021 - 2022                  |                |               | Not Submitted Summer Info Certify No Activity |  |  |  |

7. If you select no activity, a pop up box will ask you to review the certification statement and then enter your initials in the box:

I certify that I have complied with the provisions of APM -025 and have reported all Category I and II activities as required by policy.

|            | I do not need to report summer salary because I have no outside professional activities to report for this fiscal year period |       |
|------------|----------------------------------------------------------------------------------------------------|-------|
| Enter your | initials to certify: *                                                                                                    |       |
|            | Submit                                                                                                    | Close |

8. Click the checkbox and enter your initials. Be sure to click on the "Submit" green button

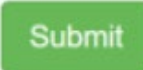

9. Verify successful submission by viewing status:

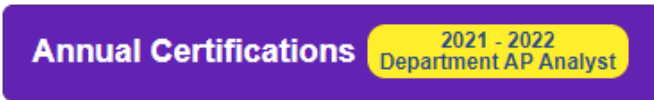

This shows that your annual report is now in the department analyst's or Business Officer's OATS queue awaiting review.